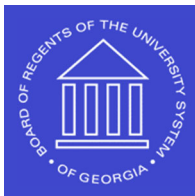

## Shared Services Center

## **Registration Submission**

# SHARE Supplier Job Aid

This registration is for <u>NEW</u> suppliers doing business with the University System of Georgia. To continue please click the Register as Supplier link in the supplier registration email.

NOTE: USG employees, students, and student employees cannot use this process for vendor registration.

### Step 1. Welcome

#### A. What type of entity do you represent?

a. Please select one of the following Business or Individual.

| Select an activity below: ⑦             |                      |
|-----------------------------------------|----------------------|
| Start a new registration form           |                      |
| What type of entity do you represent?   |                      |
| Business O Individual                   |                      |
| $\bigcirc$ Continue from where you left |                      |
| * Required field                        | Exit Previous Next > |

## Step 2. Identifying Information

- 1. Unique ID & Company Profile
  - A. Tax Identification Number Please provide an EIN or SSN depending on whether you are operating as a business or an individual.
  - B. Entity Name The Entity Name MUST match the IRS records for your tax filing, whether business or individual.
  - C. Additional Name If applicable, enter a Doing Business As Name
  - D. Business Website- Please enter a web address if applicable.
  - E. Classification Please select the correct tax classification as you have indicated on the W-9.
  - F. Please attach your completed W-9 (located on the right of the screen) You must attach a W-9. It must be the most current version.

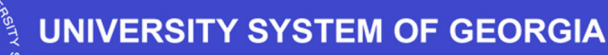

Shared Services Center

| Unique ID & Company Profile ⑦                               |   |                |
|-------------------------------------------------------------|---|----------------|
| * Tax Identification Number                                 |   |                |
| * Entity Name<br>Additional Name or DBA<br>Business website |   | Add Attachment |
| * Classification                                            | ~ |                |

- 2. Profile Questions
  - A. Exempt payee code: If applicable
  - B. Exemption from FATCA reporting code: If applicable
  - C. Inviting Institution: Please select the institution that sent the supplier invitation.
  - D. Are you primarily a supplier of services? Answer Yes or No
  - E. Please select all services that you expect to receive payment for. Please select the services that apply.
  - F. Will you be selling supplies, goods, or merchandise to USG? Answer Yes or No

Federal Tax classifications that are subject to withholding include Individual/sole proprietorship or single-member LLC, Partnership, and LLC taxed as Partnership.

If you are subject to withholding based on the Federal Tax Classification chosen on the W-9, you must answer yes to either Goods or Services.

If you indicate you are providing services, you must select the type of service.

- 3. Additional Reporting Elements
  - A. Small Disadvantage Business: Select one of the following from the drop-down menu.
  - B. Ethnicity Minority: Select one of the following from the drop-down menu.
  - C. Number of employees: Select one of the following from the drop-down menu.
  - D. Veteran-owned business: Select one of the following from the drop-down menu.
  - E. Please check all that apply: Emerging Small Business, Women-Owned Business, Minority Owned Business, Georgia Resident Business

#### Step 3: Addresses

- 1. Primary Address
  - a. Provide your street address, city, state, and zip code.
  - b. Enter Email
- 2. Other Addresses
  - a. Remit address for remitting payments, if different than the primary address.
  - b. Invoice address, if different than the primary address.

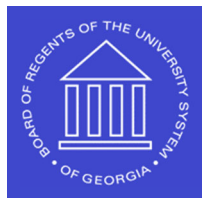

# UNIVERSITY SYSTEM OF GEORGIA

### Step 4: Contacts

- 1. Company Contacts
  - a. Click on add contact.
  - b. Please fill out the contact information section.
  - c. The First Name. Last Name, Email ID, and Telephone Number must be entered.

|                          | Add Contacts    | × |
|--------------------------|-----------------|---|
| Contact Information ⑦    |                 |   |
| Description              |                 |   |
| * First Name             | Primary Contact |   |
| * Last Name              | I               |   |
| Title                    |                 |   |
| * Email ID               |                 |   |
| * Telephone              | Ext             |   |
| Fax Number               |                 |   |
| Contact Type             | ~               |   |
|                          |                 |   |
| User Profile Information | 0               |   |
| Language Code            | English ~       |   |
| Currency Code            | US Dollar 🗸     |   |

## Step 5: Payment Information

- 1. Payment Preferences
  - a. 1099 reportable- please select if you are subject to withholding.

Federal Tax classifications that are subject to withholding include Individual/sole proprietorship or single-member LLC, Partnership, and LLC taxed as Partnership.

# UNIVERSITY SYSTEM OF GEORGIA

Shared Services Center

| Welcome | Identifying Information | Addresses | Contacts | Payment Informa | ation    | Submit |
|---------|-------------------------|-----------|----------|-----------------|----------|--------|
|         |                         |           | Exit     | Save for Later  | Previous | Next > |

#### Payment Information - Step 5 of 6

The routing number is the nine-digit number that identifies your financial institution. It is found in the bottom left-hand corner of a check. Include all leading zeroes in account number.

Suppliers should expect a phone call to verify banking info.

| Payment Preferences ⑦                                 | □ 1099 reportable   | Please select 1099 Reportable if<br>you are subject to withholding. |
|-------------------------------------------------------|---------------------|---------------------------------------------------------------------|
|                                                       | Select to receive e | email payment advice for electronic pmts                            |
| Email Address                                         |                     |                                                                     |
| Payment Method (please select ACH<br>or System Check) |                     | ~                                                                   |

- b. Select the box to receive email payment notifications.
  - i. Enter the email address for you to receive notifications.
- c. Payment Method: Only select Automated Clearing House (ACH) or System Check
- 2. Supplier Banking Information
  - a. Fill out the banking information.

#### Supplier Banking Information ⑦

| Bank Name            |              |                |          |        |
|----------------------|--------------|----------------|----------|--------|
| Name on Account      |              |                |          |        |
|                      | Account Type |                | ~        |        |
| Routing / ABA Number |              |                |          |        |
| Bank Account Number  |              |                |          |        |
|                      |              |                |          |        |
| Required Field       | Exit         | Save for Later | Previous | Next 🕨 |

Step 6: Submit

- 1. Please review that the information you provided is correct.
  - a. Enter your email address.
  - b. Read the Terms of Agreement.
  - c. Select the box to accept the Terms of Agreement.

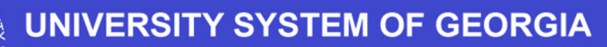

Registration Submission SHARE Supplier Job Aid 10/01/2023

|        | $\sim$ $\sim$ $\sim$ $\sim$ $\sim$ $\sim$ $\sim$ $\sim$ $\sim$ $\sim$ | $\frown$ |
|--------|-----------------------------------------------------------------------|----------|
| Sharad | Sarvicae                                                              | antor    |
|        |                                                                       | Center   |
|        |                                                                       |          |

| ■                                       |                                           |                           |                           |                     |                         |
|-----------------------------------------|-------------------------------------------|---------------------------|---------------------------|---------------------|-------------------------|
| Welcome                                 | Identifying Information                   | Addresses                 | Contacts                  | Payment Information | Submit                  |
| Submit - Step 6 of 6                    | 6                                         |                           | Exit                      | Save for Later      | Previous Next >         |
| Select the "Review" buttor              | n to review the registration information  | 1.                        |                           |                     |                         |
| Click the "Submit" button               | to submit your registration after revie   | wing and accepting follow | wing Terms of Agreement . |                     |                         |
| Email communication rega                | arding this registration will be sent to: |                           |                           | ß                   |                         |
| Terms and Conditions                    | s ⑦                                       |                           |                           |                     |                         |
| Make sure you read ter                  | rms of agreement fully before submitt     | ing your registration.    |                           |                     |                         |
| Select to accept the Terms of Agreement | e Terms of Agreement below.               |                           |                           |                     |                         |
| Review                                  | Submit                                    |                           |                           |                     |                         |
|                                         |                                           |                           | Exit                      | Save for Later      | Previous     Next     → |

NOTE: Once the registration is submitted, you will receive an email confirmation from <u>donotreply@usg.edu</u>. Please be sure to check your junk or spam folders.

\*\*There is a save for later option if you need to save the registration and come back later to finish. If you save for later, please follow these steps.

- 1. When you select save for later you will receive an email with a registration ID.
- 2. Continue from where you left: This can be selected on the first page of the registration portal when you have started the registration but are unable to finish.
- 3. Enter the registration ID from the email in the Registration ID section.
- 4. Then enter in the Tax Identification Number and you will be able to start where you left off.

| R00026 | Þ      |        |
|--------|--------|--------|
|        |        |        |
|        |        |        |
|        | R00026 | R00026 |

| * Required field | Exit | Save for Later | Previous | Next 🕨 |
|------------------|------|----------------|----------|--------|
|                  |      |                |          |        |